## **EZ-NET** Authorization Inquiry Guide

1. Click on the Main Menu tab to show the drop-down menus for authorization, claim, and EOB history searches. Under the **Auth/Referrals** drop-down menu, select **Inquiry**.

| Humboldt IPA Das                                  | board Main Menu Settings Logout Welcome AOSSELLO             | 2 |
|---------------------------------------------------|--------------------------------------------------------------|---|
| Providers $oldsymbol{ u}$ Members $oldsymbol{ u}$ | Auth/Referrals A Claims V References V Favorites V General V |   |
|                                                   | Inquiry                                                      |   |
|                                                   | Auth Submission                                              |   |
|                                                   | Referral Submission                                          |   |

2. First select the member's health plan using the Company ID drop-down. **DO NOT** leave this as All Companies as this will omit results. CaliforniaCare is Anthem Blue Cross.

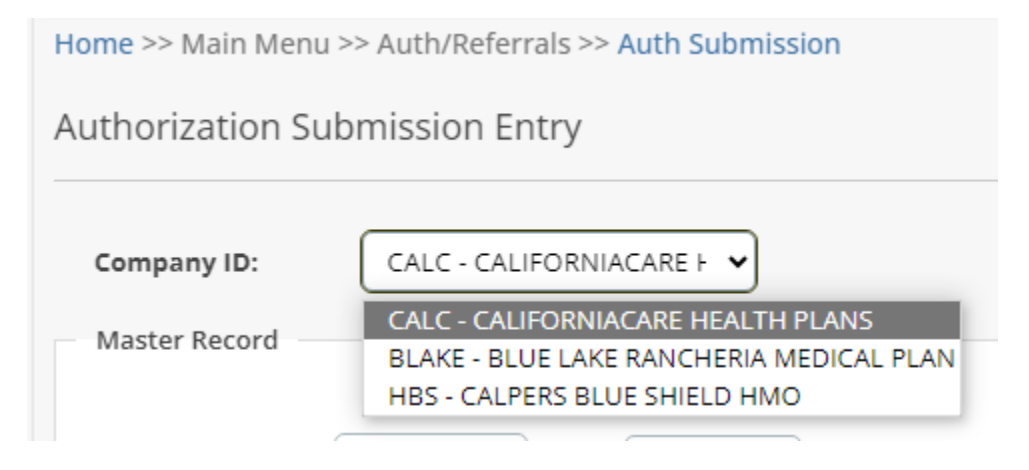

3. If you know the authorization reference or tracking number you may enter that in the field under Company ID, then search. If you do not know this number, see step 4.

| Auth/Referral Search (?)                                          |                          |            |                       |                                       |  |  |  |
|-------------------------------------------------------------------|--------------------------|------------|-----------------------|---------------------------------------|--|--|--|
| ENTER YOUR SEARCH CRITERIA BELOW. ANY COMBINATION MAY BE SELECTED |                          |            |                       |                                       |  |  |  |
| Company ID:                                                       | HBS - CALPERS BLUE SHIEL | ✓ Step 1   | Request Type:         | Authorization      Referral      Both |  |  |  |
| Auth/Referral #:                                                  | 20240613123456700001     | Step 2     | Member ID:            | Q                                     |  |  |  |
| Requested Date Fro                                                | 🗸 то:                    | ~          | Status:               | NONE SELECTED                         |  |  |  |
| Auth Action Date Fro                                              | то:                      | ~          | Performing Provider   | Q                                     |  |  |  |
| Auth Exp Date From                                                | 🗸 то:                    | ~          | Referring Provider II | Q                                     |  |  |  |
| HP Authorization #:                                               |                          |            | Auth Priority Status: |                                       |  |  |  |
|                                                                   | Ste                      | ep 3       | Sort By:              | AUTH #                                |  |  |  |
|                                                                   | <u>S</u> e               | arch Clear | View Report           |                                       |  |  |  |

4. If you do not know the authorization tracking number, click the magnifying glass next to the **empty** Member ID field.

| ENTER YOUR SEARCH CRITERIA BELOW. ANY COMBINATION MAY BE SELECTED |                            |               |                                       |  |  |  |  |
|-------------------------------------------------------------------|----------------------------|---------------|---------------------------------------|--|--|--|--|
| Company ID:                                                       | HBS - CALPERS BLUE SHIEL V | Request Type: | Authorization      Referral      Both |  |  |  |  |
| Auth/Referral #:                                                  |                            | Member ID:    | Q                                     |  |  |  |  |

a. Enter the member's date of birth, and the first 3 letters of their last name, then search.

|   | Member Search                |                             |                  |            |                 |              | ×                     |            |                |        |
|---|------------------------------|-----------------------------|------------------|------------|-----------------|--------------|-----------------------|------------|----------------|--------|
| 5 | <u>S</u> earch C <u>l</u> ea | arch Clear No of Records: 1 |                  |            |                 |              |                       | Cancel     |                |        |
| - | Last <u>N</u> ame:           | PAT                         | <u>F</u> irst Na | me:        |                 |              | Date Of <u>B</u> irth | 1/1/1960   | ) 🗸            |        |
|   | S <u>u</u> bscriber SSN:     |                             | <u>P</u> atient  | ID:        |                 |              | Subscriber <u>M</u>   | BI:        |                |        |
| - | PCP <u>I</u> D:              | <b></b> Q                   | M <u>e</u> mbe   | r ID:      | 123456789       | 1            | <u>A</u> ddress 1:    |            |                |        |
| - | <u>G</u> ender:              | SELECT V                    | Add <u>r</u> ess | 5 2:       |                 |              | Cit <u>y</u> :        |            |                |        |
|   | S <u>t</u> ate/Region:       | <b>Q</b>                    | <u>Z</u> ip:     |            |                 |              |                       |            |                |        |
|   | <u>H</u> ealthplan:          | SELECT A VALUE              |                  |            |                 |              |                       |            |                |        |
|   |                              |                             |                  |            |                 |              |                       |            |                |        |
|   | Member ID(rt-clk for<br>det) | Member Name                 | Gender           | Birth Date | Healthplan      | Company Name | Last Name             | First Name | Address 1      | Addres |
|   | 1234567891                   | PATIENT, TEST               | FEMALE           | 1/1/1960   | CALPERS BLUE SH | HBS          | PATIENT               | TEST       | 1234 MAIN STRE | E      |

b. Double click the result showing the member's information to return to the auth search page. Now the member ID will be filled in. Click Search.

| Auth/Referral S                                                             | earch                      |                                       | ?            |  |  |  |  |  |
|-----------------------------------------------------------------------------|----------------------------|---------------------------------------|--------------|--|--|--|--|--|
| ENTER YOUR SEARCH CRITERIA BELOW. ANY COMBINATION MAY BE SELECTED<br>Step 1 |                            |                                       |              |  |  |  |  |  |
| Company ID:                                                                 | HBS - CALPERS BLUE SHIEL 🗸 | Request Type:      Authorization Refe | erral 🔵 Both |  |  |  |  |  |
| Auth/Referral #:                                                            |                            | Member ID: 123456 Q PATIENT, TES      | T            |  |  |  |  |  |
| Requested Date Fro                                                          | ✓ To: ✓                    | Status: NONE SELECTED                 | •            |  |  |  |  |  |
| Auth Action Date Fre                                                        | ▼ To: ▼                    | Performing Provide                    |              |  |  |  |  |  |
| Auth Exp Date From                                                          | <b>v</b> To: <b>v</b>      | Referring Provider II                 |              |  |  |  |  |  |
| HP Authorization #:                                                         |                            | Auth Priority Status:                 |              |  |  |  |  |  |
|                                                                             | Step 3                     | Sort By: AUTH #                       | •            |  |  |  |  |  |
|                                                                             | <u>S</u> earch             | Clear View Report                     |              |  |  |  |  |  |

5. Click the authorization number on a result to pull up all the details for a particular authorization request.